## Como consultar Relatório de visita no maxPromotor?

Produto: maxPromotor

|                                                          |                                |                         |                                                 |                            | _                                  | Artigos Rei                                                                                          |
|----------------------------------------------------------|--------------------------------|-------------------------|-------------------------------------------------|----------------------------|------------------------------------|----------------------------------------------------------------------------------------------------|
| Ao acessar a áro<br>ão <b>Visitado x Nã</b>              | ea admini<br>o Visitado        | strativa (<br><b>).</b> | do maxPromot                                    | or no ícone                | do lado direito da tela, clique na | <ul> <li>Check-o<br/>maxPror</li> <li>Como co<br/>Auditoria</li> <li>Processi<br/>MaxPror</li> </ul> |
| Unate 1 Million Science<br>Ofers Malforder Vesic 2220408 |                                |                         | Peripulsar for                                  | tonaldade 🔺 😋 🔝 🗰 🙂        |                                    | MaxPror                                                                                              |
| Freed Incompanyance Countries Mana                       |                                |                         |                                                 | hen Rupara                 |                                    | <ul> <li>Como le</li> </ul>                                                                          |
| new morphicaries coaching Meas                           |                                |                         |                                                 | Penquinado                 |                                    | MaxPror                                                                                              |
| Transis 1 Bastie                                         |                                | Desired                 | Ever.                                           | Aparação                   |                                    | Como lo                                                                                              |
| 27/99/2022 27/99/2                                       |                                | Selectore               | v Selecione                                     | Press                      |                                    |                                                                                                    |
| Topic v                                                  |                                |                         |                                                 | Otomas Visitas Promotor    |                                    | MaxPror                                                                                              |
|                                                          | Progen                         | Lingue                  |                                                 | PDV's Associados Usuário   |                                    |                                                                                                    |
|                                                          |                                |                         |                                                 | Voites e Justificativas    |                                    |                                                                                                    |
| Plonejados:<br>Restitudos:                               | Colaboradores:<br>Com Rotairo: |                         | Média Horas Trabalhadas:<br>Média Horas Dolosas | Atvidades do Promotor      |                                    |                                                                                                    |
| Federates<br>Fors de Rata                                | Sem Roteiro:<br>Fora de Rota:  |                         | Média Deplocamento:                             | Informações do Aparelho    |                                    |                                                                                                    |
| Em Andersentz                                            |                                |                         |                                                 | Costaore                   |                                    |                                                                                                    |
|                                                          |                                |                         |                                                 | Tarefas Promotor           |                                    |                                                                                                    |
|                                                          |                                | PEN .                   |                                                 | Apuda de Custa Combustivel |                                    |                                                                                                    |
| Pilei O Plengedes O                                      | Redoxie 0                      | Pora de Físila. O       | Effecte 0 Producted                             | Relatório de Auditoria     |                                    |                                                                                                    |
| President Plane Product and                              |                                |                         |                                                 | Jonada                     |                                    |                                                                                                    |
|                                                          | 1er1 🛞                         | 000 ***                 |                                                 | Faturamenta                |                                    |                                                                                                    |
|                                                          |                                |                         |                                                 |                            |                                    |                                                                                                    |

1.2 Preencha todos os filtros conforme a necessidade, selecionar o tipo do relatório e clique em Gerar Relatório.

| = On India 1-Million Service<br>Productions | 1008                                    |                                    |                |                | Peopiear funcionalidade | <ul> <li>o0</li> </ul> | 8 |  |
|---------------------------------------------|-----------------------------------------|------------------------------------|----------------|----------------|-------------------------|------------------------|---|--|
|                                             |                                         |                                    |                |                |                         |                        |   |  |
| Relatório Visitados x Não                   | Visitados                               |                                    |                |                |                         |                        |   |  |
| Data Ini                                    | io *                                    |                                    | Data Film *    |                |                         |                        |   |  |
| Porta de Vi                                 | rida                                    |                                    | Pesquisa       | Selectore      |                         |                        | ~ |  |
| Emp                                         | Selectore.                              | *                                  | Supervisor     | Selectore      |                         |                        | ~ |  |
| Pran                                        | ofor Selectore.                         | ~                                  | Vendedor       | Selectore      |                         |                        | ~ |  |
| Pesquisi                                    | das Todos                               | v                                  | Visita Asulta  | Todos          |                         |                        | × |  |
| 584                                         | 440 Agendadas                           | ~                                  | Tipe Ordenação | Porto de Venda |                         |                        | ~ |  |
| Tipo de Rela                                | anio Analitica                          | ×                                  |                |                |                         |                        |   |  |
| O relatónia desejado e muito extenso e      | pode demonar para ser gerado, é secomer | ndado selecionar mais de um Millo. |                |                |                         |                        |   |  |
| Coportar en                                 |                                         |                                    |                |                |                         |                        |   |  |
| ● PDF ○ PPTX ○ DDCX                         | OXIS OHIML OXISONOIS                    |                                    |                |                |                         |                        |   |  |
| Coveredation Lingue                         |                                         |                                    |                |                |                         |                        |   |  |

1.3 Será emitido o Relatório conforme imagem abaixo:

| _      | _      | _               |                   | VISITA                   | \S    |                               |             |          |                     |             |           |           |          |                |            |      |          |
|--------|--------|-----------------|-------------------|--------------------------|-------|-------------------------------|-------------|----------|---------------------|-------------|-----------|-----------|----------|----------------|------------|------|----------|
| lgenda | ados V | isitados<br>age | dentro da<br>Inda | Visitados fora<br>agenda | i da  | Visitados dentro e<br>fora da | % Efcacia   | •        | Quartidade Visitas  | Média Diári | a Visitas | Tempo Per | manéncia | Tempo Deslocan | rento      | Terp | o Almoço |
| 32     |        |                 | 0                 | 0                        |       | 0                             | 0%          |          | 0                   | 0           |           |           |          |                |            |      | NA       |
| vuls   | Agend  | Pesq            | Data              | Cod I                    | Razac | Social                        |             | No       | me Fantasia         | Checkin     | Checkout  | T Perm    | T Des    | UII Com        | Prox Vis   | Vis  | Dt. Plan |
|        | s      | N               |                   | 27003                    | 01CA  | SA D2                         |             | 00       | IOKIES              |             |           |           |          | 08/04/2019     | 25/09/2023 | 0    |          |
|        | 8      | N               |                   | 17701                    | A 3 8 | USHI LTDA                     |             | Ca       | sa Julia 2          |             |           |           |          | 30/11/2018     | 26/09/2023 | 0    |          |
|        | 8      | N               |                   | 1309                     | AAFI  | ERREIRA FILHO & C             | CIA LTDA ME | CO<br>MA | MERCIAL TOTO        |             |           |           |          | 13/01/2021     | 22/09/2023 | 0    |          |
|        | 5      | N               |                   | 22819                    | AALA  | AEIDA DOS SANTO               | s           | 86       | UA FLOR             |             |           |           |          | 28/11/2020     | 22/09/2023 | 0    |          |
|        | 5      | N               |                   | 17234                    | A ALV | ES DE PINHO ME                |             | ME       | RCEARIA ANTONIO DAS |             |           |           |          | 16/12/2020     | 27/09/2023 | 0    |          |
|        | 5      | N               |                   | 18704                    | A ALV | ES NETO MEDICAR               | MENTOS-I    | DR       | IOGARIA PAZ E VIDA  |             |           |           |          | -              | 27/09/2023 | 0    |          |
|        | 5      | N               |                   | 27503                    | A A M | ORAES EIRELI                  |             | CA       | SA DA VAÇA          |             |           |           |          | 20/01/2021     | 20/09/2023 | 0    |          |
|        |        |                 |                   |                          |       |                               |             |          |                     |             |           |           |          |                |            |      |          |

A coluna Dt. Planej., que é mostrada no relatório, irá apresentar a data que foi agendada a visita no PDV apenas quando houve uma visita avulsa nele. Caso a visita não tenha sido avulsa, não irá apresentar a data que foi agendada para o PDV.

Voltar

Artigo revisado por Thais Batista

## Artigos Relacionados

- omático
- ar o Relatório de axPromotor
- ntegração do
- onfigurações no
- no

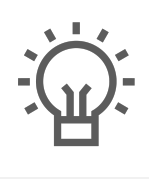

Não encontrou a solução que procurava?

ugira um artigo

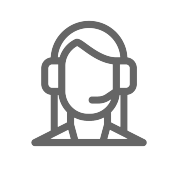

Ainda com dúvida?

Abra um ticket